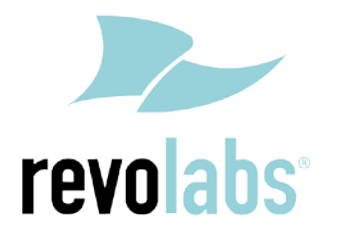

### FLX – VoIP

## **Registering with Avaya IP Office 500**

Date: April 5<sup>th</sup>, 2012

This technical note gives a detailed description on how to register a Revolabs FLX conference phone with Avaya IP Office 500 PBX. On the IP Office a SIP extension and user has to be created using Avaya IP Office Manager. Once that user is created, the FLX can be set up to register with the Avaya IP Office PBX.

To perform the tasks described in this document, the user needs to have administrative rights on the IP Office. While the steps in this document are not difficult, we recommend that a trained IP Office PBX administrator perform these tasks.

The instructions and screen shots provided here were prepared using Avaya IP Office R7 Manager, Version 9.0 (23); other versions of the IP Office manager may differ, though the general procedures are the same.

### **Configuring Avaya IP Office for FLX Registration**

To prepare the Avaya IP Office for the FLX Conference phone, a new user needs to be configured on the PBX. This step is required for any third party SIP device.

#### To add a user and extension:

- 1. Start the Avaya IP Office R7 Manager and login.
- 2. In the IP Offices panel on the left side, expand the item for your IP Office, right click on User, and choose New.

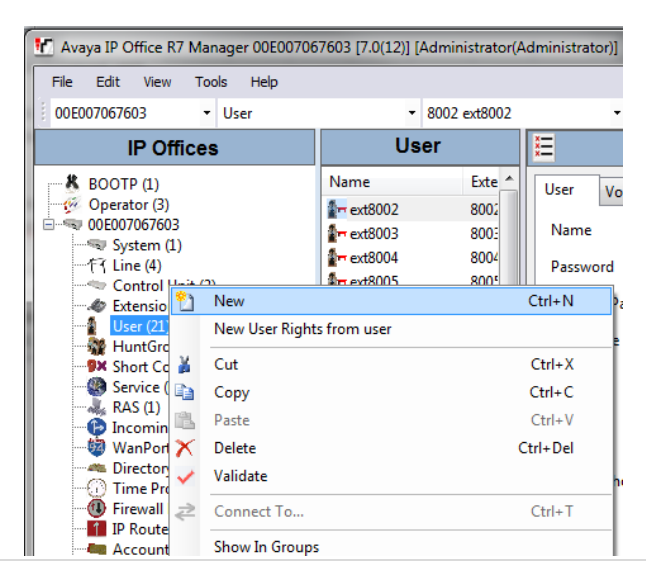

**Revision 1.0** 

# FLX & Avaya IP Office 500 Technical Note

 On the User tab enter Name, Extension, and Locale. (You must select Locale in order for Transfer to work properly.)

|   | 2                                          |            |  |        | <user:0>: *</user:0>         |           |            |  |  |
|---|--------------------------------------------|------------|--|--------|------------------------------|-----------|------------|--|--|
|   | User Voicemail DND Short                   |            |  |        | Source Numbers               | Telephony | Forwarding |  |  |
|   | Name                                       |            |  | ext810 | ext8100                      |           |            |  |  |
|   | Passwo                                     | rd         |  |        |                              |           |            |  |  |
|   | Confirm                                    | n Password |  |        |                              |           |            |  |  |
|   | Full Na                                    | me         |  |        |                              |           |            |  |  |
|   | Extensi                                    | on         |  | 8100   |                              |           |            |  |  |
| + | Locale                                     |            |  | United | l States (US English)        |           |            |  |  |
|   | Priority<br>System Phone Rights<br>Profile |            |  | 5      | 5                            |           |            |  |  |
|   |                                            |            |  | None   |                              |           |            |  |  |
|   |                                            |            |  | Basic  | User                         |           |            |  |  |
|   |                                            |            |  | Rec    | Receptionist                 |           |            |  |  |
|   |                                            |            |  | Ena    | Enable SoftPhone             |           |            |  |  |
|   |                                            |            |  | 📃 Ena  | Enable one-X Portal Services |           |            |  |  |
|   |                                            |            |  | Ena    | Enable one-X TeleCommuter    |           |            |  |  |
|   |                                            |            |  | Ex I   | Ex Directory                 |           |            |  |  |

 On the Telephony tab select the Supervisor Settings tab. Enter a numeric password in the Login Code field.

| Ź <user:0>: *</user:0>       |                       |                    |           |            |                   |                |
|------------------------------|-----------------------|--------------------|-----------|------------|-------------------|----------------|
| User Voicemail DND           | ShortCodes            | Source Numbers     | Telephony | Forwarding | Dial In           | Voice Recordi  |
| Call Settings Supervisor Set | tings Multi           | -line Options Call | Log       |            |                   |                |
| Login Code                   | ****                  |                    |           |            | Force             | Login          |
| Login Idle Period (secs)     |                       |                    |           |            | Force             | Account Code   |
| Monitor Group                | <none></none>         |                    |           | •          |                   |                |
| Coverage Group               | <none></none>         |                    |           | •          |                   |                |
| Status on No-Answer          | Logged On (No change) |                    |           | <b>-</b>   | Outgoing Call Bar |                |
| Reset Longest Idle Time      |                       |                    |           |            | Inhibit           | Off-Switch For |
| All Calls                    |                       |                    |           |            | Can In            | trude          |
| External Incoming            |                       |                    |           |            | Canno             | t be Intruded  |
|                              |                       |                    |           |            | Can Tr            | ace Calls      |

5. On the **Telephony** tab select the **Call Settings** tab. Check the option for Call Waiting On. This setting will enable use of two lines for incoming calls.

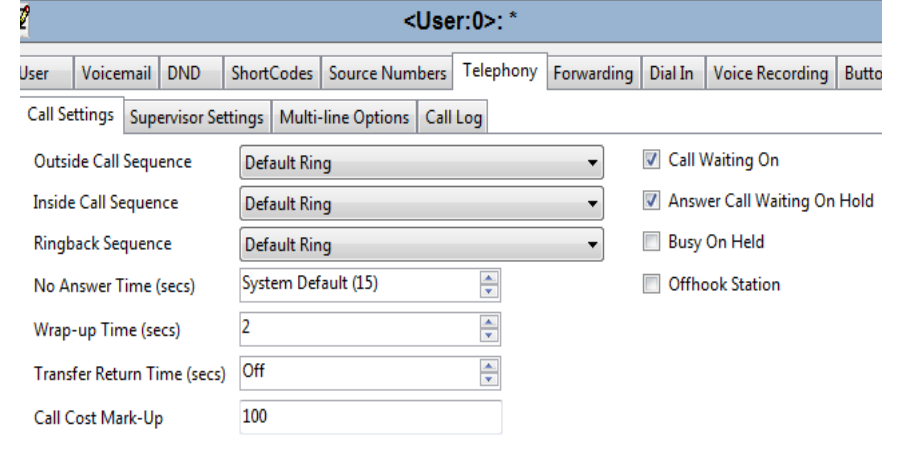

# FLX & Avaya IP Office 500 Technical Note

6. Click OK. When prompted to create a new VoIP extension, choose SIP Extension.

| Avaya IP Office Manager                                       |  |  |  |  |  |
|---------------------------------------------------------------|--|--|--|--|--|
| Would you like a new VoIP extension created with this number? |  |  |  |  |  |
| -                                                             |  |  |  |  |  |
|                                                               |  |  |  |  |  |
| O None                                                        |  |  |  |  |  |
| H323 Extension                                                |  |  |  |  |  |
| IP Extension                                                  |  |  |  |  |  |
|                                                               |  |  |  |  |  |
| ОК                                                            |  |  |  |  |  |

#### 7. Click the disk on the toolbar to save settings.

| Avaya IP Office R7 Manager 00E007067603 [7.0(12)] [Administrator(Administrator)] |     |              |             |  |  |  |  |  |
|----------------------------------------------------------------------------------|-----|--------------|-------------|--|--|--|--|--|
| <u>File E</u> dit <u>V</u> iew <u>T</u> ools <u>H</u> elp                        |     |              |             |  |  |  |  |  |
| 00E007067603 • User                                                              | -   | 8100 ext8100 | -   2 🖻 🤇 层 |  |  |  |  |  |
| ID O/C                                                                           | 114 | x-1          |             |  |  |  |  |  |

### **Registering the FLX with the Avaya IP Office**

Please use the FLX web UI to register the FLX with the Avaya IP Office.

- 1. IP address of the FLX.
  - a. If you are using DHCP in your environment, the FLX automatically receives an IP address.
     From the FLX handset, choose Menu and "System Info" (the symbol with the "i") and select "About System". The IP address (static or via DHCP) of your FLX is shown.
  - b. If you are using static IP, on the FLX handset chose "Setup" (the wrench symbol), "Advanced Setup", enter the administrator password (default password is "7386"), enter "Network Settings". Change "DHCP ON" to "DHCP OFF". Then enter "IP Settings". In this menu you can enter the IP address, Subnet Mask, and other relevant information. Once you have entered all information, select "Return", and in the Network Settings menu select "Load Settings. This will restart your phone with the new network settings.
- 2. In a web browser of your choice, enter the IP address of the FLX phone. This will open the web interface for FLX. Enter the password ("7386"), and select "Administrator" in the right top of the screen.
- 3. On the left side, select "SIP Registration". The following screen will show:

| Note: Were Administration       Advised from Security Security       Note: Were Administration       Registration       Note: Were Administration       Note: Were Administration                                                                                                    |                            | 10.11                                      |            |                    |  |  |
|----------------------------------------------------------------------------------------------------|----------------------------|--------------------------------------------|------------|--------------------|--|--|
| Histrator Mene     SIP Registration       Assistant Provide State Provide State | evolabs                    |                                            |            | Home User Administ |  |  |
| rd     Registration:     0.0.1.1       opportunition:     Use Procy for Registration::     No Procy w       observation:     No Procy w       observation:     No Procy w       observation:     No Procy w       observation:     No Procy w       observation:     No Procy w       observation:     Observation:       observation:     Observation: <th>sistrator Menu</th> <th>SIP Registration</th> <th></th> <th></th>                                                                                                    | sistrator Menu             | SIP Registration                           |            |                    |  |  |
| By Browner     Use Proxy for Registration:     No Proxy W       Outbourd Proxy:     Image: Control of Control of Control                   | ak .                       | Registrar:                                 | 0.1.1.1    |                    |  |  |
| Market     Outbourd Provy:       Model     TO:       Model     TO:       Model     Display Name:       Display Name:     Display Name:       Model     Display Name:       Display Name:     Display Name:       Display Name: <td>distration<br/>infiguration</td> <td>Use Proxy for Registration:</td> <td>io Prexy 💌</td> <td></td>                                                                                                    | distration<br>infiguration | Use Proxy for Registration:                | io Prexy 💌 |                    |  |  |
| ad Alada di la la la la la la la la la la la la la                                                                                                    | minas                      | Outbound Proxy:                            |            |                    |  |  |
| Central Luista Mante: John Vet<br>Reput<br>Any Passeod: Esou<br>Reput Veterman: 8:00<br>Reput veterman: 8:00<br>Reput veterman: 8:00<br>Save Restart Phone                                                                                                    | and Audio                  | ID:                                        | 100        |                    |  |  |
| Keg     Usermain:     III.00       Max     Passord:     III.00       Registration Retry Interval (sec):     55       Auto Re-registration Retry Interval (sec):     300       Save     Restart Phone                                                                                                    | Control<br>Æxport          | Display Name:                              | and Dee    |                    |  |  |
| Regularation Timesud (sec))     55       Auto Re-regularation Reby Unterval (sec))     300       Save     Restart Phone                                                                                                    | atus                       | Daccurrent:                                | 100        |                    |  |  |
| Auto Revregistration Retry Interval (sec): 200 Save Restart Phone                                                                                                    |                            | Registration Timeout (sec):                | 5          |                    |  |  |
| Save Restart Phone                                                                                                    |                            | Auto Re-registration Retry Interval (sec): | 00         |                    |  |  |
| Save Restart Phone                                                                                                    |                            |                                            |            |                    |  |  |
|                                                                                                    |                            | Save Restart Phone                         |            |                    |  |  |
|                                                                                                    |                            |                                            |            |                    |  |  |
|                                                                                                    |                            |                                            |            |                    |  |  |
|                                                                                                    |                            |                                            |            |                    |  |  |
|                                                                                                    |                            |                                            |            |                    |  |  |
|                                                                                                    |                            |                                            |            |                    |  |  |
|                                                                                                    |                            |                                            |            |                    |  |  |
|                                                                                                    |                            |                                            |            |                    |  |  |
|                                                                                                    |                            |                                            |            |                    |  |  |
|                                                                                                    |                            |                                            |            |                    |  |  |
|                                                                                                    |                            |                                            |            |                    |  |  |
|                                                                                                    |                            |                                            |            |                    |  |  |
|                                                                                                    |                            |                                            |            |                    |  |  |
|                                                                                                    |                            |                                            |            |                    |  |  |
|                                                                                                    |                            |                                            |            |                    |  |  |
|                                                                                                    |                            |                                            |            |                    |  |  |
|                                                                                                    |                            |                                            |            |                    |  |  |
|                                                                                                    |                            |                                            |            |                    |  |  |

4. Enter the registration info for your Avaya IP Office:

Registrar – the Avaya IP Office IP address, in our example 10.1.1.1

ID – User ID for the User added to the Avaya IP Office, in our example 8100

Display Name – this can be any friendly name for the user

Username - enter the same User ID as above

Password – the User's password set in the IP Office.

5. Press "Save". You will see the following screen.

| Firefox 🕶 🗌 Revolubs FLX VolP Phone +                                                                                                    |                                                                                 |                         |  |  |  |  |  |  |
|----------------------------------------------------------------------------------------------------|---------------------------------------------------------------------------------|-------------------------|--|--|--|--|--|--|
| 🔄 🔶 🔂 🥐 📋 10.1.10.10 📩                                                                                                    |                                                                                 |                         |  |  |  |  |  |  |
| revolabs                                                                                                    |                                                                                 | Home User Administrator |  |  |  |  |  |  |
| Administrator Menu<br>Network<br>SDP Registration<br>SDP Configuration<br>Transport<br>Media<br>Configuration<br>Advanced Audio<br>AF Setungs<br>Access Control<br>Limport/Export<br>Call Status<br>Call Status | Registration settings saved. Restart the phone for changes to take effect. Cade |                         |  |  |  |  |  |  |

6. On the left, select "Transport".

| Transport Settings                                  |                    |
|-----------------------------------------------------|--------------------|
| Use SRTP:                                           | Disabled           |
| Start RTP Port:                                     | 4000               |
| TCP/UDP Selection:                                  | Both TCP and UDP 🔻 |
| Local TCP/UDP Port:                                 | 5060               |
| IP Address (SIP and RTP address):                   |                    |
| Bound IP Address (bind transports to this address): |                    |
| NAT Settings                                        |                    |
| STUN Server:                                        |                    |
| Use ICE:                                            |                    |
| ICE Nomination Method:                              | Aggressive -       |
| Maximum number of ICE host candidates:              |                    |
| Disable RTCP component in ICE:                      |                    |
| Enable TURN relay with ICE:                         |                    |
| TURN Server:                                        |                    |
| TURN Username:                                      |                    |
| TURN Password:                                      |                    |
| Use TCP connection to TURN server:                  |                    |
| QoS                                                 |                    |
| Enable QoS:                                         |                    |
| Save Restart Phone                                  |                    |

7. For the TCP/UDP selection select the transport protocol you are using.

8. Press "Save".

| Firefox T Revolabs FD                                                                                                    | VolP Phone ±                                                                 |                         |
|----------------------------------------------------------------------------------------------------|------------------------------------------------------------------------------|-------------------------|
| < → 🔂 C 🏦 🗌 10.1                                                                                                    | .10.10                                                                       | 승 * 🖪 🕫 •               |
| revolabs                                                                                                    |                                                                              | Home User Administrator |
| Administrator Menu<br>Ratmork<br>SPF Registration<br>SPF Configuration<br>Prosport<br>Hedda<br>Advanced Audio<br>AF Settings<br>Access Control<br>Import/Export<br>System Lip<br>Call Status<br>Restart<br>Logout | Transport settings saved. Restart the phone for changes to take effect. Bask |                         |

9. On the left side select "Restart", and click on the "Restart" button. Your FLX phone will restart. You can close the Web browser.

If registration is successful, the handset will show the user ID at the top of the home screen.

If there is a registration failure, the handset will show that the phone is not registered. Please verify that the user ID and password are the same as the ones specified when configuring the Avaya IP Office. Also, in the Avaya IP Office confirm that the device was correctly set up and associated with the user.

Free Manuals Download Website <u>http://myh66.com</u> <u>http://usermanuals.us</u> <u>http://www.somanuals.com</u> <u>http://www.4manuals.cc</u> <u>http://www.4manuals.cc</u> <u>http://www.4manuals.cc</u> <u>http://www.4manuals.com</u> <u>http://www.404manual.com</u> <u>http://www.luxmanual.com</u> <u>http://aubethermostatmanual.com</u> Golf course search by state

http://golfingnear.com Email search by domain

http://emailbydomain.com Auto manuals search

http://auto.somanuals.com TV manuals search

http://tv.somanuals.com